## Acopios:

Nexus soporta los siguientes casos de Acopio:

- Factura adelantada y Retira con Remito con Lista de Productos: esta caso corresponde por ejemplo cuando el cliente que compra 10000 ladrillos y va retirando a lo largo del tiempo cantidades parciales a través de los remitos. Cuando los remitos parciales suman la cantidad facturada ya no se puede retirar más. En este caso se maneja reserva de stock al facturar y se baja el stock al remitir. El precio de los remitos de cada ladrillo es el original que se facturo. Si se hace nota de crédito se toma el precio facturado.
- 2) Acopio y retira con Factura y Remito con o sin Lista de Productos: este caso corresponde por ejemplo cuando el cliente deja \$100000 pesos en concepto de una lista de precios al día de la fecha. Al momento de cobrar se hace un recibo. Cuando va retirando productos se toma el precio que tenía ese producto en el acopio y se va descontando, se hace la factura y remito. Cuando llega a \$0 el sado no permite retirar más.
- 3) Factura adelantada y retira con Factura y Remito con o sin Lista de Productos: este caso corresponde cuando el cliente deja \$100000 y necesita una factura al momento de cobrar el acopio, entonces esta factura se toma como Desacopio y se hace también un Recibo. Cuando va retirar productos se hace una factura y un remito con el precio que tenía el acopio de cada producto. Una vez por semana, 15 días o mensual se hace una nota de crédito de la factura de Desacopio, de manera que se empareje con el saldo del acopio. Cuando el acopio no tiene saldo a favor, el sistema no permite facturar más.

En todos los casos se puede hacer el Acopio en nombre de otro, por ejemplo si un arquitecto, conocido del local, compra en nombre de su cliente para un tema de facturación, pero la cuenta corriente la maneja el Arquitecto. Todos los acopios pueden manejar un descuento general de la lista de precio o por la Condición de Pago. Todos los acopios tienen una fecha de vencimiento para impedir el retiro de mercadería fuera de esa fecha. Todos los Acopios se pueden manejar con una cuenta corriente independiente para el mismo cliente. Ejemplo Caso 1 (El más Simple):

Generamos la Factura por la cantidad de unidades de los productos que en el futuro va a retirar

| Ventas    | Compras                    | Cobranzas                                                 | Caja RR                               | RHH Envio                | os Stock      | RMA             | Artículos Ad     | an 📃 🔍                                                                      | 🛺 Gustavo Scl                           | hmidt 🕞                                        |
|-----------|----------------------------|-----------------------------------------------------------|---------------------------------------|--------------------------|---------------|-----------------|------------------|-----------------------------------------------------------------------------|-----------------------------------------|------------------------------------------------|
| 📀 Vender  | × 🕑                        | Cuentas Corri                                             | entes Cliente                         | 😮 🌝 Ges                  | tor de Domi   | cilios de Entre | ega 😮            |                                                                             |                                         |                                                |
| Cliente:  | * INTERN                   |                                                           | ACEUTI( 💙                             | + 🖊                      | OC:           |                 | 0                | Impreso a: INTE<br>FARMACEUTICA<br>SA<br>Lista de precios:<br>INTER FARMA S | RNACIONAL<br>ARGENTINA<br>Lista de<br>A | Α                                              |
| 🕂 Carga   | ar Articulo                |                                                           |                                       |                          |               |                 |                  |                                                                             |                                         |                                                |
|           | Código                     | Articu                                                    | ilo                                   | Cantida                  | d de Bulto Un | idades Totales  | Precio por Bulto | % Descuento                                                                 | SubTotal                                | Total                                          |
|           | 076 BUTIL                  | .GLICOL                                                   |                                       |                          | 500           | 500             | \$ 34,00         | 0                                                                           | \$ 17001,50                             | \$ 20571,82                                    |
| * Remitar | CONFIGURAC<br>jal: Av. Jua | * Condició<br>Cuenta co<br>CION DE ENVIO<br>an B. Alberdi | n de pago<br>orrien V G<br>DE MERCADE | Depó:<br>SRIA<br>Opto: A | iito          | <b>G</b>        |                  | SUBT<br>IVA:<br>TOT/                                                        | OTAL:<br>AL:                            | \$ 17001,5<br>\$ 3570,32<br><b>\$ 20571,82</b> |
| Dom. de   | Entrega: Ma                | artín Coronad                                             | lo 318 - Ge                           | eneral P                 | IN 090 -      | <b>1</b>        |                  |                                                                             |                                         |                                                |
| Observad  | ciones para el             | remito                                                    | 991 - CANU                            |                          |               |                 |                  |                                                                             |                                         |                                                |
|           |                            |                                                           |                                       |                          |               |                 | ٢                | <u> </u> =                                                                  |                                         | > Vender                                       |

Y al momento de remitir, dentro de todas las opciones de domicilio de entrega posibles, seleccionamos "No remitar"

Con anticipación a generar los envíos podemos tramitar los distintos domicilios de entrega de este cliente en la pantalla Gestor de Domicilios de Entrega:

| Ventas Compras   | s Cobrana    | zas Caja      | RRHH       | Envios | Stock      | RMA                                                                                                    | Artículos                                | Adr            | Ξ                  | Q                             | 🖶 Gustavo Schmidt        | Đ                     |
|------------------|--------------|---------------|------------|--------|------------|----------------------------------------------------------------------------------------------------|------------------------------------------|----------------|--------------------|-------------------------------|--------------------------|-----------------------|
| 🤣 Vender 🛛 🛞     | 🕑 Cuentas    | Corrientes Cl | iente 🙁 🤇  | Gestor | de Domicil | ios de En                                                                                                    | trega 🗶                                  |                |                    |                               |                          |                       |
| Empresa* INTERNA | ACIONAL FARI | MACEUTICA AF  | RGENTINA S | A ( 💙  | Domicilios |                                                                                                    |                                          | 0.01           |                    |                               |                          | <mark>&gt; +</mark> * |
| Datos de Entrega |              |               |            |        |            | 10<br>1 M<br>57 R                                                                                                    | l <mark>artín Coro</mark><br>Licardo Roj | nado<br>as 95: | 318 - 0<br>1 - Cañ | <mark>ienera</mark><br>iuelas | al Pache                 |                       |
| Calle *          | Ricardo Ro   | ojas          |            |        | Î          |                                                                                                    | aprid                                    | ¢              | M                  | loffico S                     | a -                      | Mapa                  |
| Altura *         | 951          | Sugerir       |            |        |            | < Contraction of the second second se |                                          | 1018           | R. GU              | 1.21                          | Esteban E.               |                       |
| Torre            |              |               |            |        |            | 8                                                                                                    | dent                                     | ande           |                    | *Ides                         | Cheverria "athe          | u 🗸                   |
| Unidad Funcional |              |               |            |        |            | <b>–</b>                                                                                                    | This Pedro                               | NONDE          | Senito             | 50                            |                          |                       |
| Piso             |              |               |            |        |            | YOSE 1                                                                                                    | ario Ascas                               | 80             | ni.                | Ch N                          |                          | Chuc                  |
| Departamento     |              |               |            |        | 3          |                                                                                                    | noj<br>Santiago Veca                     | sati           |                    | drigue                        | 205                      |                       |
| Entre Calles     |              |               |            |        |            | $\rightarrow$                                                                                                    | Sunnayo 13cu                             |                | cavetant           | Rein                          |                          |                       |
| Codigo Postal *  | 0            |               |            |        | 5          |                                                                                                    |                                          | 6137           | calle              |                               | to cabrai                |                       |
| Localidad *      | Cañuelas -   | Buenos Aires  |            |        |            |                                                                                                    |                                          |                | 5                  | Ing                           |                          | 350                   |
| Partido          |              |               |            |        |            | -                                                                                                    |                                          |                |                    |                               | penden <sup>vicen</sup>  |                       |
| Zona O Barrio    |              |               |            |        |            |                                                                                                    |                                          |                |                    | >                             | Cia 10                   |                       |
| Observaciones    |              |               |            | /_     |            |                                                                                                    | 205                                      | $\mathbb{S}$   | $\langle$          | relii                         | cast opavaria            |                       |
| Geo-Codificac    | ión          |               |            |        |            | 20081                                                                                                    | Da                                       | tos de m       | apas ©201          | SGood                         | e Términos de uso Inform | ar de un⁄erro         |

Luego vamos a generar un remito parcial, y seleccionado la factura nos permite ver el faltante de entrega:

| Ventas                   | Compras      | Cobranzas       | Caja           | RRHH                                        | Envios                           | Stock            | RMA      | Artículos       | Adr 📃       | Q       | 🛺 Gustavo S | ichmidt | Ð     |
|--------------------------|--------------|-----------------|----------------|---------------------------------------------|----------------------------------|------------------|----------|-----------------|-------------|---------|-------------|---------|-------|
| 📀 Generar                | Remito Parc  | ial 🗙 🌚 Cu      | entas Cor      | rrientes Cli                                | ente 🛞                           |                  |          |                 |             |         |             |         |       |
| Factura                  | 2—86         | ٩               | FA<br>CL<br>CL | ACTURA A 00<br>Liente: Inte<br>Jit: 30-6409 | 002-000000<br>RNACIONA<br>7653-1 | 86<br>AL FARMACE | UTICA A  | IR              |             |         |             |         |       |
| Depósito                 |              | ►.              |                | OMICILIO: PI                                | B°                               |                  |          |                 |             |         |             | Ľ       |       |
| Selec                    | cionar Artic | ulos            |                |                                             |                                  |                  |          |                 |             |         |             |         |       |
| Operacio                 | nes Códig    | D               | Arti           | culo                                        |                                  | Unidad           | des      | Precio Unitario | Cantidad de | Bultos  | % Descuento | Tota    | al    |
|                          | 05           | 3               |                |                                             |                                  |                  | 100      | \$ 20,5         | 7           | 100     | 0           | \$ 20   | 56,50 |
|                          |              |                 |                | K                                           | Pág                              | ;ina: 1 / 1      | Items: 1 | - 1 de 1 🕨      | M           |         |             |         |       |
| Observacio<br>(Factura): | Obser        | vaciones Interr | nas para F     | Remito                                      |                                  |                  | Ob       | servaciones par | a Impresion | para Re | REMIT       | O PARC  | IAL   |
| null                     |              |                 |                |                                             |                                  |                  |          |                 |             |         |             |         |       |

Generamos y descuenta las cantidades que le quedan.

Ejemplo Caso 3 (el más complejo):

Generar un Acopio a Ambientes Funcionales por \$641627.60. Hacer una factura por Desacopio y hacer tres retiros.

Paso 1: generar el acopio.

| Ventas    | Compras           | Cobranzas       | Caja        | RRHH      | Envios       | Stock    | RMA        | Artículos                        | Adr 📃         | Q           | 🛺 Gustavo Schmi    | idt 🕞                            |
|-----------|-------------------|-----------------|-------------|-----------|--------------|----------|------------|----------------------------------|---------------|-------------|--------------------|----------------------------------|
| 🕝 Acopi   | iar 🗙 🕝           | Cuentas Corr    | rientes Cli | ente 🙁    |              |          |            |                                  |               |             |                    |                                  |
| Cliente*  | AMBIENTES FU      | NCIONALES SF    | L(8817)     |           |              |          | MICILIO: F | 2B°<br>807-3082 OFICI<br>21617-3 | NA / 156095-3 | 812         |                    |                                  |
| Cta.Cte   | . Tercero         |                 |             |           |              |          |            |                                  |               |             |                    |                                  |
|           |                   |                 |             |           |              |          |            |                                  |               | /           | ACOP               | 0                                |
| Modalida  | ad de Acopio      | Facturar Aho    | ora         |           | •            | • 🗗 🛛    |            |                                  |               |             |                    | -                                |
| Valor a A | Acopiar *         | 641627.60       | \$          | Fech      | ia de Vencir | miento:* | 01/07/20   | 16 📩                             |               |             |                    |                                  |
| Crea      | r nueva cuenta c  | orriente para e | este acopio | Cuent     | a Corriente  |          |            |                                  |               | ~           | Ø                  |                                  |
| 🗹 Factu   | iracion Adelanta  | da              |             |           |              |          |            |                                  |               |             |                    |                                  |
| Descuen   | to futuro a los a | rticulos (%)    | 0           |           |              |          |            |                                  |               |             |                    |                                  |
| Condició  | n de pago 🛛 *     | Cheque Prop     | oio / Terce | ros (Cheq | ue) 💙        | Ø        |            |                                  |               |             |                    |                                  |
| Obsen     | vaciones Internas | s del Acopio    |             |           |              |          |            |                                  |               |             |                    |                                  |
|           |                   |                 |             |           |              |          |            |                                  |               | SUBTO<br>TO | TAL: \$<br>TAL: \$ | •<br>641627,6<br><b>641627,6</b> |

Al momento de generar el Acopio, el sistema le asigna un número único, quedando Acopio 0005-00000013. Como este Acopio lleva una factura de Desacopio, generamos la factura \$641627.60 número 0003-00103340 y se crea la cuenta corriente de Desacopio.

Paso 2: hacemos los retiros:

Para retirar hacemos la factura por Acopio, para eso generamos la factura normalmente y al momento de vender nos pregunta si queremos utilizar el acopio, por las dudas de que cierta mercadería la quieran retirar por mostrador.

| Ventas                   | Compras            | s Co                  | branzas                           | Caja                   | RRHH                    | Env         | vios Stock I                                                                             | RMA Art                       | ículos | Adr       | ٩                | 🖶 Gustavo S | Schmidt                             | Đ                             |
|--------------------------|--------------------|-----------------------|-----------------------------------|------------------------|-------------------------|-------------|------------------------------------------------------------------------------------------|-------------------------------|--------|-----------|------------------|-------------|-------------------------------------|-------------------------------|
| 🕝 Vender                 | ×                  |                       |                                   |                        |                         |             |                                                                                          |                               |        |           |                  |             |                                     |                               |
| Cliente:                 | * Амв              |                       |                                   | LES SRL                | <b>v</b> +              |             | Impreso a: AMBIE<br>FUNCIONALES SR<br>Lista de precios: P<br>Lista<br>a Cta.Cte.: AMBIEI | NTES<br>L<br>recio de<br>NTES |        |           |                  |             | P                                   |                               |
| + Carg                   | gar Articul        | 0                     |                                   |                        |                         |             |                                                                                          |                               |        |           |                  |             |                                     |                               |
|                          | Código             |                       | ,                                 | Articulo               |                         |             | Unidades Totales                                                                         | Precio Uni                    | itario | % Descuer | nto              | SubTotal    | Total                               |                               |
|                          | MPYDX M/           | ASILLA                | PLACA D                           | e yeso x               | (18 KG                  | DURL        | 56,3                                                                                     | \$ 1                          | 79,78  |           | 0                | \$ 10121,29 | \$ 1224                             | 6,76                          |
| Descuen<br>0<br>Punto Di | ito (%)<br>e Venta | ٩                     | * Condicio<br>Cuenta (<br>Observa | ón de pag<br>Corrier 💊 | o<br>2 5<br>ara la fact | Unid<br>GEN | ad de Negocio<br>ERAL MOS 💙 🔮                                                            |                               |        |           | SUE<br>IVA<br>TO | TAL:        | \$ 1012<br>\$ 212<br><b>\$ 1224</b> | 21,29<br>25,47<br><b>6,76</b> |
| 320F<br>Observa          | ciones para        | <b>Ø</b><br>a el remi | ito                               |                        |                         |             |                                                                                          |                               |        |           | _                |             |                                     |                               |

El sistema le asigna el número a esta factura Factura A 0003-00103567 y la asigna a la cuenta corriente del acopio.

## Paso 3: controlamos la cuenta corriente

Cuando se generó este Acopio el sistema separa dos cuentas corrientes para agrupar las facturas y notas de crédito correspondientes a este Acopio. A medida que el cliente va retirando, se alimenta la cuenta corriente del Acopio, donde está el recibo con el cual se cobró y va restando hasta llegar a \$0. Por otro lado tenemos la cuenta corriente de Desacopio, que se va liberando con notas de crédito, esta cuenta corriente va a terminar en \$0.

| Ventas    | Compra       | s Cobran         | izas Caja f           | RRHH         | Envios        | Stock         | RMA     | Artícul  | os Adr      | <b>Q</b> | GL     | istavo Schmidt   | G        |
|-----------|--------------|------------------|-----------------------|--------------|---------------|---------------|---------|----------|-------------|----------|--------|------------------|----------|
| 📀 Acopiai | . 8          | Cuentas          | s Corrientes Clien    | te 🗙         |               |               |         |          |             |          |        |                  |          |
| <>        | <b>↓ ×</b> ∃ | ē 🎗              |                       |              |               |               |         |          |             |          |        |                  |          |
|           |              |                  |                       |              |               |               |         |          |             |          |        |                  |          |
|           |              |                  |                       |              | CT/           | A CTE (       | de      |          |             |          |        |                  |          |
| Código de | Empresa      |                  | Cliente               |              | Асор          | io A O        | 005-    |          | Documen     | ito      |        | Domicilio        |          |
| 88        | 17           | AMBIENTE         | S FUNCIONALE          | S SRL        | 00000013      |               |         | C        | UIT 30-7102 | 1617-3   | VIRR   | EY AVILES 3371 0 | •        |
|           |              |                  |                       |              | 22/07/        | /2015 (       | (null)  |          |             |          |        |                  |          |
| Transacci | ión Fecha    | Transacción      | Fecha Documento       |              | 0             | Descripción   |         |          | Debe        | Haber    | -      | Saldo Acumulado  | 1        |
|           |              |                  |                       | << SA        | LDO ANTERIO   | DR >>         |         |          |             |          |        |                  |          |
| 538558    | 22/07        | 7/2015 18:20     | 22/07/2015            | <u>Recib</u> | 0005-00119    | <u>9658</u>   |         |          |             | \$641.0  | 627,63 | \$(641.627,63)   |          |
| 540463    | 27/07        | 7/2015 09:28     | 27/07/2015            | Factu        | ra A 0003-001 | 103567        |         |          | \$12.246,7  | 6        |        | \$(629.380,87)   |          |
| 540842    | 27/07        | 7/2015 15:34     | 27/07/2015            | <u>Factu</u> | ra A 0003-001 | <u>103613</u> |         |          | \$1.662,3   | 3        |        | \$(627.718,54)   |          |
| 540901    | 27/07        | 7/2015 16:35     | 27/07/2015            | Factu        | a A 0003-001  | <u>103622</u> |         |          | \$627,7     | D        |        | \$(627.090,83)   |          |
|           |              |                  |                       |              |               |               |         | \$0,00   | \$14.536,80 | \$641.62 | 7,63   | \$(627.090,83)   |          |
|           |              |                  |                       |              | СТ/           | A CTE (       | de      |          |             |          |        |                  |          |
|           |              |                  |                       |              | Acon          |               | 005     |          |             |          |        |                  |          |
| Código de | Empresa      |                  | Cliente               |              | Асор          |               | A 0005- |          | Documen     | umento   |        | Domicilio        |          |
|           | 4 <b>7</b>   |                  | chence                |              | 00            | 00001         | 3       |          | UIT 20 7402 | 4647 3   | 1//00  |                  |          |
| 00        | 17           | AMBIENTE         | S FUNCIONALE          | S SRL        | 22/07         | 7/2015        | nor     |          | 011 30-7102 | 1617-3   | VIKK   | ET AVILES 33/10  |          |
|           |              |                  |                       |              |               |               |         |          |             |          |        |                  |          |
|           |              |                  |                       |              | Desad         | εοριο (       | null)   |          |             |          |        |                  |          |
| Transacc  | ión Fecha    | a Transacción    | Fecha Documento       |              |               | Descripció    | n       |          | Debe        | Ha       | ber    | Saldo Acumulado  |          |
|           |              |                  |                       | << S/        | ALDO ANTERI   | IOR >>        |         |          |             |          |        |                  |          |
| 538521    | 22/0         | 7/2015 16:33     | 22/07/2015            | Factu        | ura A 0003-00 | 0103340       | \$64    | 1.627,60 | \$641.6     | 27,60    |        | \$641.627,60     |          |
|           |              |                  |                       |              |               |               | \$641.  | 627,60   | \$641.627   | ,60      | \$0,00 | \$641.627,60     |          |
| Nota      |              |                  |                       |              |               |               |         |          |             |          |        |                  |          |
| Dinero    | que AMBIEN   | NTES FUNCIONA    | ALES SRL le debe a la | empres       | 7             |               |         |          |             |          |        |                  |          |
| Dinero    | que la empi  | resa le debe a A | AMBIENTES FUNCION     | ALES SR      | L             |               |         |          |             |          |        |                  | <b>T</b> |

## Paso 4: Desacopiar

Al momento acordado mensualmente para sincronizar la factura de desacopio se genera una nota de crédito por el monto retirado en ese periodo, así vamos descontando el IVA de esta factura.

| Ventas             | Comp                     | ras     | Cobranzas                                               | Caja                              | RRHH          | Envios                                    | Stock                                | RMA           | Artículos       | Adr 📃       | Q      | 🛺 Gustav          | o Schmidt | e 🕞              |
|--------------------|--------------------------|---------|---------------------------------------------------------|-----------------------------------|---------------|-------------------------------------------|--------------------------------------|---------------|-----------------|-------------|--------|-------------------|-----------|------------------|
| 🕑 Nota de          | e Crédito                | ×       |                                                         |                                   |               |                                           |                                      |               |                 |             |        |                   |           |                  |
| Factura<br>3—10    | 03340                    | ٩       | Fecha:28/07/<br>Fecha de<br>vencimiento<br>Condición de | /2015<br>:28/07/20<br>e pago : (C | 15 <b>F</b> J | Factura A<br>Cliente/P<br>AMBIENTE<br>SRL | 0003-0010<br>roveedor:<br>ES FUNCION | 3340<br>NALES |                 |             |        |                   |           | A                |
| Sele               | ccionar                  | Articu  | los 🕂 Lil                                               | bre                               |               |                                           |                                      |               |                 |             |        |                   |           |                  |
| Operaci            | ones (                   | Código  |                                                         | Artic                             | ulo           |                                           | Unidad                               | es            | Precio Unitario | Cantidad de | Bultos | % Descuento       | Т         | otal             |
|                    | A                        | ACOPI   | ACOPIO DE                                               | MATERIAL                          | (FERRE        | TERIA, …                                  | 14                                   | 53,68         | \$ 10,0         | 0 145       | 53,68  |                   | 0 \$ 1    | 4536,80          |
|                    |                          |         |                                                         |                                   | K             | Pági                                      | ina: 1 / 1                           | tems: 1       | - 1 de 1 🕨      |             |        |                   |           |                  |
| Descuent           | o (Factur                | a):     | Observad                                                | iones (Fa                         | ctura):       |                                           |                                      |               |                 |             | SUB    | TOTAL:<br>CUENTO: | \$        | 12013,88<br>\$-0 |
| 096                |                          |         |                                                         |                                   |               |                                           |                                      |               |                 |             | IVA:   |                   | 1         | 5 2522,92        |
| Observa<br>Observa | aciones In<br>aciones pa | ara Imp | presion                                                 |                                   |               |                                           |                                      |               |                 |             | TOT    | ſAL:              | \$        | 14536,8          |
|                    |                          |         |                                                         |                                   |               |                                           | Devolver                             | Dine          | ro 人 人          | ē 🖄         | R      |                   | Nota de C | rédito           |